# Malaysia GST – SmartSQL Training Transactions

# I. SUPPLIER PURCHASES TRANSACTIONS

| Date    | Inv. No. | Code | Qty | Price | Amount    | Gst Rate | GST      | GST Code |
|---------|----------|------|-----|-------|-----------|----------|----------|----------|
|         |          |      |     |       |           |          |          |          |
| 1/1/16  | 001      | Α    | 200 | 50.00 | 10,000.00 | 6 %      | 600.00   | ТХ       |
| 5/1/16  | 003      | С    | 400 | 50.00 | 20,000.00 | 6 %      | 1,200.00 | IM       |
| 7/1/16  | 005      | E    | 240 | 50.00 | 12,000.00 | 0 %      | 0.00     | IS       |
| 9/1/16  | 007      | A    | 700 | 50.00 | 35,000.00 | 6 %      | 2,100.00 | BL       |
| 11/1/16 | 009      | F    | 460 | 50.00 | 23,000.00 | 0 %      | 0.00     | NR       |
| 13/1/16 | 011      | Н    | 320 | 50.00 | 16,000.00 | 0 %      | 0.00     | ZP       |
| 15/1/16 | 013      | J    | 250 | 50.00 | 12,500.00 | 0 %      | 0.00     | OP       |
| 17/1/16 | 015      | L    | 180 | 50.00 | 9,000.00  | 0 %      | 0.00     | OP       |
| 19/1/16 | 017      | Ν    | 50  | 50.00 | 2,500.00  | 6 %      | 150.00   | TX-E43   |
| 23/1/16 | 019      | R    | 20  | 50.00 | 1,000.00  | 6 %      | 60.00    | TX-N43   |
| 23/1/16 | 021      | X    | 80  | 50.00 | 4,000.00  | 6 %      | 240.00   | TX-RE    |
| 25/1/16 | 023      | T    | 70  | 50.00 | 3,500.00  | 0 %      | 0.00     | GP       |
|         |          |      |     |       |           |          |          |          |

Note:

Perform a Payment Transaction to the above Supplier Invoices in <Cash Book> - <4. Payment> dated 28/02/2016

# II. CUSTOMER SALES TRANSACTIONS

| Date    | Inv. No. | Code | Qty | Price  | Amount    | Gst Rate | GST      | GST Code |
|---------|----------|------|-----|--------|-----------|----------|----------|----------|
|         |          |      |     |        |           |          |          |          |
| 2/1/16  | INV0002  | В    | 130 | 100.00 | 13,000.00 | 6 %      | 780.00   | SR       |
| 5/1/16  | INV0003  | RICE | 250 | 100.00 | 25,000.00 | 0 %      | 0.00     | ZRL      |
| 6/1/16  | INV0004  | D    | 300 | 100.00 | 30,000.00 | 0 %      | 0.00     | ZRE      |
| 8/1/16  | INV0006  | В    | 120 | 100.00 | 12,000.00 | 0 %      | 0.00     | ES43     |
| 9/1/16  | INV0008  | В    | 400 | 100.00 | 40,000.00 | 0 %      | 0.00     | ES       |
| 12/1/16 | INV0010  | В    | 260 | 100.00 | 26,000.00 | 6 %      | 1,560.00 | DS       |
| 14/1/16 | INV0012  | В    | 180 | 100.00 | 18,000.00 | 0 %      | 0.00     | OS       |
| 18/1/16 | INV0016  | В    | 115 | 100.00 | 11,500.00 | 0 %      | 0.00     | RS       |
| 20/1/16 | INV0018  | В    | 75  | 100.00 | 7,500.00  | 0 %      | 0.00     | GS       |
|         |          |      |     |        |           |          |          |          |

Note:

Perform a Receipt Transaction to the above Customer Invoices in <Cash Book> - <1. Receipt> dated 28/02/2016

## III. CUSTOMER ADJUSTMENT AND CREDIT/DEBIT NOTE TRANSACTIONS (SCENARIOS)

#### III a. Discount Given

| CN No.       | CNS-001   |
|--------------|-----------|
| CN Date      | 15/2/2016 |
| Invoice No.  | INV0001   |
| Invoice Date | 1/1/2016  |
| Item Code    | Α         |
| Reason       | Discount  |
| Amount       | 2,000.00  |
| GST Rate     | 6 %       |
| GST Amount   | 120.00    |
| GST Code     | SR        |
|              |           |

| CN No.       | CNS-003   |
|--------------|-----------|
| CN Date      | 21/7/2016 |
| Invoice No.  | INV0101   |
| Invoice Date | 3/6/2016  |
| Item Code    | С         |
| Reason       | Discount  |
| Amount       | 6,500.00  |
| GST Rate     | 0 %       |
| GST Amount   | 0.00      |
| GST Code     | ZRL       |

| CN No.       | CNS-002   |
|--------------|-----------|
| CN Date      | 21/6/2016 |
| Invoice No.  | INV0080   |
| Invoice Date | 2/5/2016  |
| Item Code    | В         |
| Reason       | Discount  |
| Amount       | 4,500.00  |
| GST Rate     | 6 %       |
| GST Amount   | 270.00    |
| GST Code     | SR        |

The above transactions are recommended to be done at <u>*Customer Adjustment*</u> as doing the transaction on **Credit Note** will affect the costing of the item.

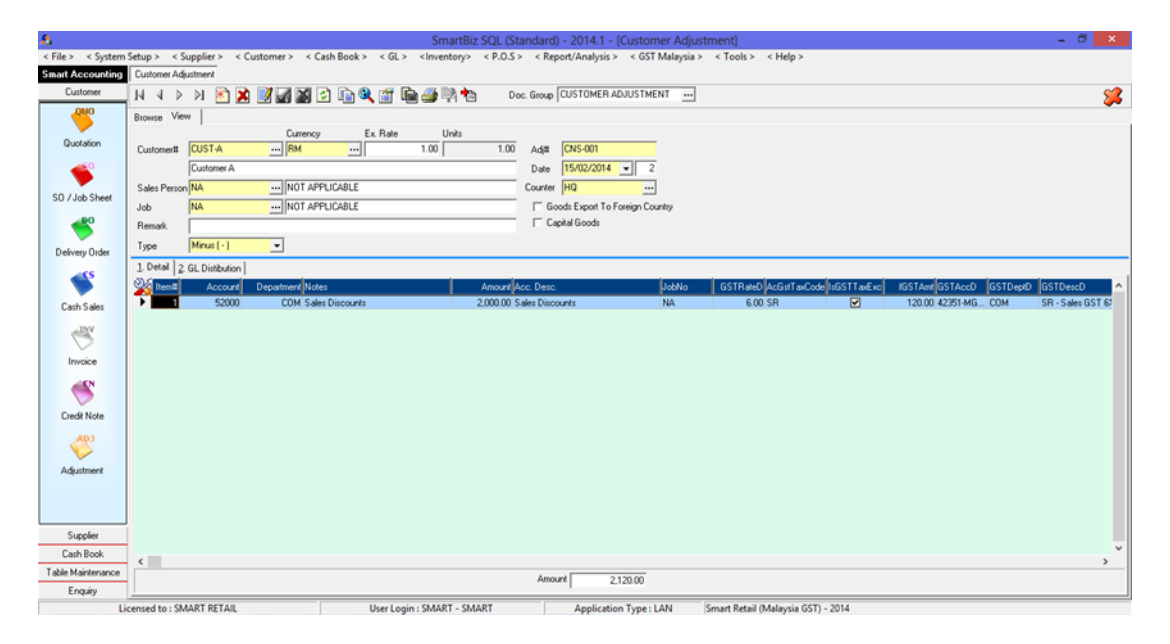

- i. Select the customer code and key in the particulars.
- ii. Key in the appropriate account code for this transaction. Example Sales Discount.

#### iii. Select the correct GST Tax Code.

iv. If this transaction price is inclusive of GST amount, then un-tick (disable) the [IsGSTTaxExc].

# III b. Price Under Charged

| CN No.       | DNS-001            |
|--------------|--------------------|
| CN Date      | 15/4/2016          |
| Invoice No.  | INV0040            |
| Invoice Date | 1/3/2016           |
| Item Code    | A                  |
| Reason       | Price under charge |
| Amount       | 3,400.00           |
| GST Rate     | 6 %                |
| GST Amount   | 204.00             |
| GST Code     | SR                 |

| CN No.       | DNS-003            |
|--------------|--------------------|
| CN Date      | 21/7/2016          |
| Invoice No.  | INV0081            |
| Invoice Date | 3/5/2016           |
| Item Code    | С                  |
| Reason       | Price under charge |
| Amount       | 8,700.00           |
| GST Rate     | 0 %                |
| GST Amount   | 0.00               |
| GST Code     | ZRL                |

| CN No.       | DNS-002            |
|--------------|--------------------|
| CN Date      | 21/6/2016          |
| Invoice No.  | INV0061            |
| Invoice Date | 2/4/2016           |
| Item Code    | В                  |
| Reason       | Price under charge |
| Amount       | 2,100.00           |
| GST Rate     | 6 %                |
| GST Amount   | 126.00             |
| r            |                    |

The above transactions are recommended to be done at <u>*Customer Credit Note*</u>, using the option [Import as Debit Note]. With this, the costing will be updated accordingly.

| 8                 |              |                 |                    |              |                    | Sma                                                                                                    | rtBiz SQL         | (Standard          | ) - 2014.1           | - [Custom     | ner Credit          | Note]                        |               |              |           |               | - 0 | × |
|-------------------|--------------|-----------------|--------------------|--------------|--------------------|----------------------------------------------------------------------------------------------------|-------------------|--------------------|----------------------|---------------|---------------------|------------------------------|---------------|--------------|-----------|---------------|-----|---|
| < Eile > < System | Setup > < 🕯  | jupplier > <    | <u>C</u> ustomer > | < Cash Bo    | ook > < <u>G</u> l | L> <invent< td=""><td>ory&gt; &lt; <u>P</u>.</td><td>0.S &gt; &lt; <u>R</u>e</td><td>port/Analys</td><td>is &gt; &lt; GST</td><td>M<u>a</u>laysia &gt;</td><td>&lt; <u>T</u>ools &gt; &lt; <u>H</u></td><td>delp &gt;</td><td></td><td></td><td></td><td></td><td></td></invent<> | ory> < <u>P</u> . | 0.S > < <u>R</u> e | port/Analys          | is > < GST    | M <u>a</u> laysia > | < <u>T</u> ools > < <u>H</u> | delp >        |              |           |               |     |   |
| Smart Accounting  | Customer Cre | sdit Note       |                    |              |                    |                                                                                                    |                   |                    |                      |               |                     |                              |               |              |           |               |     |   |
| Customer          | 14 4 ⊳       | DI 🖹 🕽          | À 📝 🚮              | 📓 🛃 🛛        | à 🍳 📺              | lin 🍠 🖗                                                                                                    | à 🔁               | Doc. Group         | CREDIT NO            | DTE           |                     |                              |               |              |           |               |     | 8 |
| <b>QHO</b>        | Browse Vie   | ~               |                    |              |                    |                                                                                                    |                   |                    |                      |               |                     |                              |               |              |           |               |     |   |
| Quotation         | Type         | Customer CN     | • C.               | mency        | Ex. Rate           | e Ur                                                                                                    | nito              |                    |                      |               |                     |                              |               |              |           |               |     |   |
| <b></b>           | Customer#    | CUST-A          | R                  | м            |                    | 1.00                                                                                                    | 1                 | .00 CN#            | DNS-002<br>21/06/201 | 6 - 30        |                     |                              |               |              |           |               |     |   |
| S0 / Job Sheet    | Sales Perso  | NA              | N                  | OT APPLICAS  | BLE                |                                                                                                    |                   | Match              | 0061-04              |               | ✓ Import a          | s Debit Note                 |               |              |           |               |     |   |
| RO                | Job          | NA              | N                  | OT APPLICAS  | BLE                |                                                                                                    |                   | Counter            | HQ                   |               |                     |                              |               |              |           |               |     |   |
|                   | Remark       | Debit Note If   | in Suppluiter      | R1 - 2/4/201 | 16)                |                                                                                                    |                   | F GST              | Registered           | _             |                     |                              |               |              |           |               |     |   |
| Delivery Order    | Freinais.    | In our work is  | the probably room  | 01-2/4/201   | 10)                |                                                                                                    |                   | ☐ Goo              | ds Export To         | Foreign Count | ty 🗆 Cap            | ital Goods                   |               |              |           |               |     |   |
|                   | 1. Detail 2  | GL Distribution | nl                 |              |                    |                                                                                                    |                   |                    |                      |               |                     |                              |               |              |           |               |     |   |
| <b></b>           | Ro Ro        | w No StockID    |                    | Notes        |                    |                                                                                                    | UOM               | Qty                | Price                | Discount1 D   | Discount %          | Total Operati                | or Conversion | Rate Account | Departmen | t AccountDesc |     | _ |
| Cash Sales        | 1            | 1 B             |                    | Supply Iter  | n 8                |                                                                                                    | UNIT              | 120.00             | 100.00               | 0.00          | 0.00                | 12,000.00 M                  |               | 1.00 51000   | COM       | Sales Returns |     |   |
| .189              |              | 2 B             |                    | Supply Iter  | m 8                |                                                                                                    | UNIT              | -120.00            | 117.50               | 0.00          | 0.00                | -14,100.00 M                 |               | 1.00 50030   | COM       | Sales         |     |   |
| 8                 |              |                 |                    |              |                    |                                                                                                    |                   |                    |                      |               |                     |                              |               |              |           |               |     |   |
| Invoice           |              |                 |                    |              |                    |                                                                                                    |                   |                    |                      |               |                     |                              |               |              |           |               |     |   |
|                   |              |                 |                    |              |                    |                                                                                                    |                   |                    |                      |               |                     |                              |               |              |           |               |     |   |
|                   |              |                 |                    |              |                    |                                                                                                    |                   |                    |                      |               |                     |                              |               |              |           |               |     |   |
| Credit Note       |              |                 |                    |              |                    |                                                                                                    |                   |                    |                      |               |                     |                              |               |              |           |               |     |   |
| ADJ               |              |                 |                    |              |                    |                                                                                                    |                   |                    |                      |               |                     |                              |               |              |           |               |     |   |
|                   |              |                 |                    |              |                    |                                                                                                    |                   |                    |                      |               |                     |                              |               |              |           |               |     | _ |
| Adjustment        |              |                 |                    |              |                    |                                                                                                    |                   |                    |                      |               |                     |                              |               |              |           |               |     |   |
|                   |              |                 |                    |              |                    |                                                                                                    |                   |                    |                      |               |                     |                              |               |              |           |               |     |   |
|                   |              |                 |                    |              |                    |                                                                                                    |                   |                    |                      |               |                     |                              |               |              |           |               |     |   |
|                   |              |                 |                    |              |                    |                                                                                                    |                   |                    |                      |               |                     |                              |               |              |           |               |     |   |
| Supplier          |              |                 |                    |              |                    |                                                                                                    |                   |                    |                      |               |                     |                              |               |              |           |               |     | ~ |
| Cash Book         | <            |                 |                    |              |                    |                                                                                                    |                   |                    |                      |               |                     |                              |               |              |           |               |     | > |
| Table Maintenance |              |                 | Total Qty          | 0.00         | Disc.              | 0.00 1                                                                                                    | Гак О             | .00 ··· 00.0       | unt                  | -2,226.00     | GST                 | -126.00 GST A                | di 0          | 00 GST Exc   | -126.00   |               |     |   |
| Enquiry           | 1            |                 |                    |              |                    |                                                                                                    |                   |                    | ,                    |               |                     |                              | -             |              |           |               |     |   |
| Licensed to :     | SMART-ACC    | SOLUTIONS       | SDN BHD            |              | User L             | ogin : SMART                                                                                                    | - SMART           |                    | Applicat             | ion Type : O  | nline               | Smart Retail (Mal            | aysia GST)    |              |           |               |     |   |

i. [GST Registered] is automatically enabled for all new detail transactions [IsGSTTaxExc]. This will ensure that all detail transaction will have the proper GST Tax Code as set in Default Settings. User will still be able to choose another GST Tax Code during the transactions and unmark [IsGSTTaxExc].

## ii. Mark the [Import as Debit Note].

- ii. Click on the [Match] and select the previous invoice. Details of the previous invoice will be displayed at the details area. There will be 2 lines of details:
  - a. Positive (+ve) quantity will reverse the previous invoice details
  - b. Negative (-ve) quantity will be the actual change in the invoice.
- iii. Tick the check box [Goods Export To Foreign Country] if this is an sale transaction
- iv. Tick the check box [Capital Goods] if this is a Capital Goods transaction
- v. Select the correct GST Tax Code.
- vi. If the price of this detail transaction is inclusive of GST amount, then un-tick (disable) the [IsGSTTaxExc].

## IV. SUPPLIER ADJUSTMENT AND CREDIT/DEBIT NOTE TRANSACTIONS (SCENARIOS)

#### IV a. Discount Received

| CN No.       | CNP-001   |
|--------------|-----------|
| CN Date      | 15/3/2016 |
| Invoice No.  | 027       |
| Invoice Date | 1/2/2016  |
| Item Code    | A         |
| Reason       | Discount  |
| Amount       | 3,500.00  |
| GST Rate     | 6 %       |
| GST Amount   | 210.00    |
| GST Code     | TX        |
|              |           |

| CN No.       | CNP-003   |
|--------------|-----------|
| CN Date      | 21/8/2016 |
| Invoice No.  | 165       |
| Invoice Date | 11/7/2016 |
| Item Code    | Н         |
| Reason       | Discount  |
| Amount       | 8,200.00  |
| GST Rate     | 0 %       |
| GST Amount   | 0.00      |
| GST Code     | ZP        |

| CN No.       | CNP-002   |
|--------------|-----------|
| CN Date      | 21/7/2016 |
| Invoice No.  | 130       |
| Invoice Date | 2/6/2016  |
| Item Code    | В         |
| Reason       | Discount  |
| Amount       | 5,100.00  |
| GST Rate     | 6 %       |
| GST Amount   | 306.00    |
| GST Code     | ТХ        |

The above transactions are recommended to be done at <u>Supplier Adjustment</u> as doing the transaction on Credit Note will affect the costing of the item.

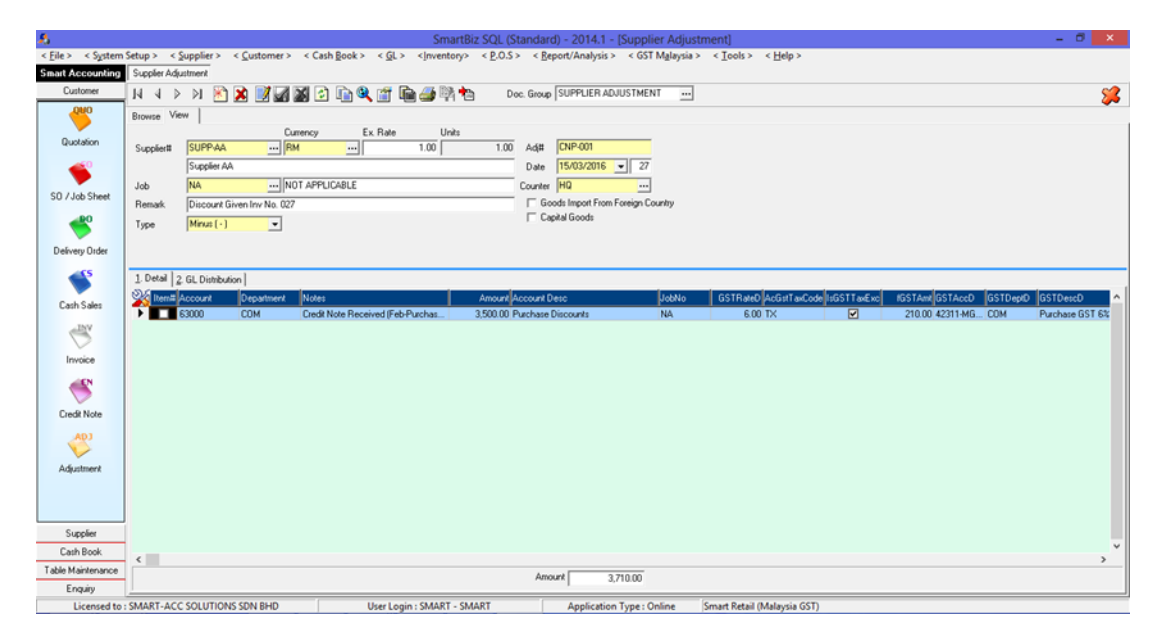

- i. Select the supplier code and key in the particulars.
- ii. Key in the appropriate account code for this transaction. Example Purchase Discount.

#### iii. Select the correct GST Tax Code.

iv. If this transaction price is inclusive of GST amount, then un-tick (disable) the [IsGSTTaxExc].

# IV b. Price Under Charged

| CN No.       | DNP-001            |
|--------------|--------------------|
| CN Date      | 15/3/2016          |
| Invoice No.  | 028                |
| Invoice Date | 2/2/2016           |
| Item Code    | В                  |
| Reason       | Price under charge |
| Amount       | 2,500.00           |
| GST Rate     | 6 %                |
| GST Amount   | 150.00             |
| GST Code     | TX                 |

| CN No.       | DNP-003            |
|--------------|--------------------|
| CN Date      | 26/8/2016          |
| Invoice No.  | 140                |
| Invoice Date | 12/6/2016          |
| Item Code    | 1                  |
| Reason       | Price under charge |
| Amount       | 3,200.00           |
| GST Rate     | 0 %                |
| GST Amount   | 0.00               |
| GST Code     | ZP                 |

| CN No.       | DNP-002            |
|--------------|--------------------|
| CN Date      | 26/7/2016          |
| Invoice No.  | 078                |
| Invoice Date | 2/4/2016           |
| Item Code    | В                  |
| Reason       | Price under charge |
| Amount       | 3,500.00           |
| GST Rate     | 6 %                |
| GST Amount   | 210.00             |
| GST Code     | ту                 |

The above transactions are recommended to be done at <u>*Customer Credit Note*</u>, using the option [Import as Debit Note]. With this, the costing will be updated accordingly.

| 8                        |               | SmartBiz SQL (Standard) - 2014.1 - [Supplier Credit Note]                                                                                                    | - 0                   | ×      |  |  |  |  |
|--------------------------|---------------|----------------------------------------------------------------------------------------------------|-----------------------|--------|--|--|--|--|
| < <u>File</u> > < System | Setup > < S   | < Supplier > < Customer > < Cash Book > < GL > <inventory> &lt; P.O.S &gt; &lt; Beport/Analysis &gt; &lt; GST Malaysia &gt; &lt; Icols &gt; &lt; Help &gt;</inventory>                                                                                                    |                       |        |  |  |  |  |
| Smart Accounting         | Supplier Crea | Credit Note                                                                                                    |                       |        |  |  |  |  |
| Customer                 |               |                                                                                                    |                       |        |  |  |  |  |
| <b>9</b> 00              | Browse Vie    | View                                                                                                    |                       |        |  |  |  |  |
| Quotation                | Supplier#     | Currency Ex. Rate Units<br># SUPP-4A RM 1.00 CN# DNP-001                                                                                                    |                       |        |  |  |  |  |
| <u>~</u>                 |               | Suppler AA Date 15/03/2016 • 27                                                                                                    |                       |        |  |  |  |  |
| -                        | Job           | NA NOT APPLICABLE Match 028-02 🔽 Import As Debit Note                                                                                                    |                       |        |  |  |  |  |
| S0 / Job Sheet           | Remark.       | Debit Note Received (Feb - Purchase Item 8 Undercharge 2/2/2016) Counter HQ                                                                                                    |                       |        |  |  |  |  |
|                          |               | GST Registered Gods Import From Foreign Country                                                                                                    |                       |        |  |  |  |  |
|                          |               | ☐ Capital Goods                                                                                                    |                       |        |  |  |  |  |
| Delivery Order           | 1. Detail 2   | 2. GL Ditribution                                                                                                    |                       |        |  |  |  |  |
| <u> </u>                 | No Ro         | Row No Stock ID Note: U.O.M Gty Price Discount 1 Discount 2 AcGist TaxCode SGSTTaxExc IGSTAnt Total Tax 2 Tax Charge                                                                                                    | Account Department Ac | ccou ^ |  |  |  |  |
|                          |               | B Debt Note Received (Feb - Purchas UNIT 140.00 50.00 0.00 TX 2 420.00 7,000.00 0.00 0.00 0.00 0.00 0.00 0                                                                                                    | 62000 COM PL          | urche  |  |  |  |  |
| Cash Sales               |               | 2.8 Debt Note Hecewed (Heb - PurchasUNII - 140,00 - 57,8571 - 0,00 - 0,001 X - 12 - 57,000 - 37,85139 - 0,00 - 0,001 - 0,001 | 51030 COM PL          | UTCTN  |  |  |  |  |
| -INV                     |               |                                                                                                    |                       |        |  |  |  |  |
|                          |               |                                                                                                    |                       |        |  |  |  |  |
| Invoice                  |               |                                                                                                    |                       |        |  |  |  |  |
| 2                        |               |                                                                                                    |                       |        |  |  |  |  |
|                          |               |                                                                                                    |                       |        |  |  |  |  |
| Credit Note              |               |                                                                                                    |                       |        |  |  |  |  |
| L CON                    |               |                                                                                                    |                       |        |  |  |  |  |
| V                        |               |                                                                                                    |                       |        |  |  |  |  |
| Adjustment               |               |                                                                                                    |                       |        |  |  |  |  |
|                          |               |                                                                                                    |                       |        |  |  |  |  |
|                          |               |                                                                                                    |                       |        |  |  |  |  |
| Supplier                 |               |                                                                                                    |                       |        |  |  |  |  |
| Cash Book                |               |                                                                                                    |                       | 、 ×    |  |  |  |  |
| Table Maintenance        | -             |                                                                                                    |                       | -      |  |  |  |  |
| Enquiry                  |               | 108 d/y 0.00 mm   0.00 mm - mm   2043.33 US1   -150.00 US1 A4   0.00 US1 Exc   -150.0                                                                                                    | <i>N</i>              |        |  |  |  |  |
| Licensed to:             | SMART-ACC     | ACC SOLUTIONS SDN BHD User Login : SMART - SMART Application Type : Online Smart Retail (Malaysia GST)                                                                                                    |                       |        |  |  |  |  |

i. [GST Registered] is automatically enabled for all new detail transactions [IsGSTTaxExc]. This will ensure that all detail transaction will have the proper GST Tax Code as set in Default Settings. User will still be able to choose another GST Tax Code during the transactions and unmark [IsGSTTaxExc].

# ii. Mark the [Import as Debit Note].

- ii. Click on the [Match] and select the previous invoice. Details of the previous invoice will be displayed at the details area. There will be 2 lines of details:
  - a. Positive (+ve) quantity will reverse the previous invoice details
  - b. Negative (-ve) quantity will be the actual change in the invoice.
- iii. Tick the check box [Goods Import From Foreign Country] if this is an import transaction
- iv. Tick the check box [Capital Goods] if this is a Capital Goods transaction
- v. Select the correct GST Tax Code.
- vi. If the price of this detail transaction is inclusive of GST amount, then un-tick (disable) the [IsGSTTaxExc].

# V. CUSTOMER DEPOSIT

## V a. Deposit Received (Transactions via Sales Order)

| SO No.         | SO0113           |
|----------------|------------------|
| SO Date        | 10/6/2016        |
| Item Code      | A                |
| Qty            | 100              |
| Price          | 100.00           |
| SO Amount      | 10,000.00        |
| Remarks        | Deposit Received |
| Deposit Amount | 3,000.00         |
| GST Rate       | 6 %              |
| GST Amount     | 169.81           |
| GST Code       | SR (Compound)    |

| SO No.         | SO0118           |
|----------------|------------------|
| SO Date        | 21/6/2016        |
| Item Code      | В                |
| Qty            | 110              |
| Price          | 100.00           |
| SO Amount      | 11,000.00        |
| Remarks        | Deposit Received |
| Deposit Amount | 3,300.00         |
| GST Rate       | 6 %              |
| GST Amount     | 186.79           |
| GST Code       | SR (Compound)    |

|                   | Smarbiz Set (3                                                                                                    | randara          | ) - 2014/1 - [Custon  | ner sales orderj             |                       |                |
|-------------------|----------------------------------------------------------------------------------------------------|------------------|-----------------------|------------------------------|-----------------------|----------------|
| < Eile > < System | Setup > < <u>Supplier</u> > < <u>C</u> ustomer > < Cash <u>B</u> ook > < <u>G</u> L > < <u>I</u> nventory> < <u>P</u> .O.S | 5> < <u>R</u> ep | port/Analysis > < GST | Malaysia > < <u>T</u> ools > | < Help >              |                |
| Smart Accounting  | Customer Sales Order                                                                                                    |                  |                       |                              |                       |                |
| Customer          | 14 4 2 21 🖹 🎽 🎆 🎬 🖓 🖬 🕄 🖬 🍓 🎬 🍓 🦄                                                                                          | oc. Group        | SALES ORDER           |                              |                       | <b>\$</b>      |
| Quo               | Browse View                                                                                                    |                  |                       |                              |                       |                |
| Quotation         | Currency                                                                                                    | c0#              | 0118                  |                              |                       |                |
|                   | Name Customer à                                                                                                    | Date .           | 21/06/2016            |                              |                       |                |
| -                 | Name (Other)                                                                                                    | Cust PO          | #                     |                              |                       |                |
| SO / Job Sheet    | Salesperson NA NOT APPLICABLE                                                                                              | Terms            | CASH                  | 1                            |                       |                |
| <u></u>           | Job NA NOT APPLICABLE                                                                                                    | Package          |                       | ∆dd                          |                       |                |
| Delivery Order    | Remark                                                                                                    | Counter          | HQ                    | Void Sales Order             |                       |                |
|                   | GST Registered                                                                                                    |                  |                       |                              |                       |                |
| <b>S</b>          | 1. Detail 2. Contact Info 3. GL Distribution                                                                               |                  |                       |                              |                       |                |
| Cash Sales        | Row No Stock ID Notes UDM Qty                                                                                              | Price            | Discount1 Discount %  | slsGSTItem IsGSTTaxExc       | AcGstTaxCode GSTDescD | Total Tax 7 ^  |
| -INV              | B Supply Item B (Deposit) UNIT 110.00                                                                                      | 100.00           | 0.00 0.00             |                              | SR Sale: GST 6% Tax   | 11,000.00 0.00 |
| Invite            |                                                                                                    |                  |                       |                              |                       |                |
| invoice           |                                                                                                    |                  |                       |                              |                       |                |
|                   |                                                                                                    |                  |                       |                              |                       |                |
| Credit Note       |                                                                                                    |                  |                       |                              |                       |                |
| ADJ               |                                                                                                    |                  |                       |                              |                       |                |
|                   |                                                                                                    |                  |                       |                              |                       |                |
| Adjustment        |                                                                                                    |                  |                       |                              |                       |                |
|                   |                                                                                                    |                  |                       |                              |                       |                |
|                   |                                                                                                    |                  |                       |                              |                       |                |
| Supplier          |                                                                                                    |                  |                       |                              |                       | *              |
| Cash Book         | <                                                                                                    |                  |                       |                              |                       | >              |
| Finance           | Cuo Deposit Total Qty 110.00 Disc. 0.00 Tax                                                                                | 0.00             | Amount 11,000         | 0.00 GST 622                 | 64 GST Exc 0.00       |                |
| Linguity          | ensed to : SMART RETAIL User Login : SMART - SMART                                                                         |                  | Application Type :    | LAN Smart Retail             | (Malaysia GST)        |                |

- i. Select and key in the Customer Code and other relevant information.
- ii. If [GST Registered] is disabled, then all detail transactions will have "ZRL" as GST Tax Code. User will still able to choose another 0 rated GST Tax Code during the transactions (c).

## ii. Select the correct GST Tax Code.

iv. If the price of this detail transaction is inclusive of GST amount, then un-tick (disable) the [IsGSTTaxExc].

# Malaysia GST – SmartSQL Training Transactions

v. Click on the [Deposit] button to call out the payment screen. Key in the deposit amount. In the case of DEPOSIT, the amount if INCLUSIVE of GST, as such, GST amount calculation on the deposit will be at the rate of 6% / 106%. System will auto do the calculation.

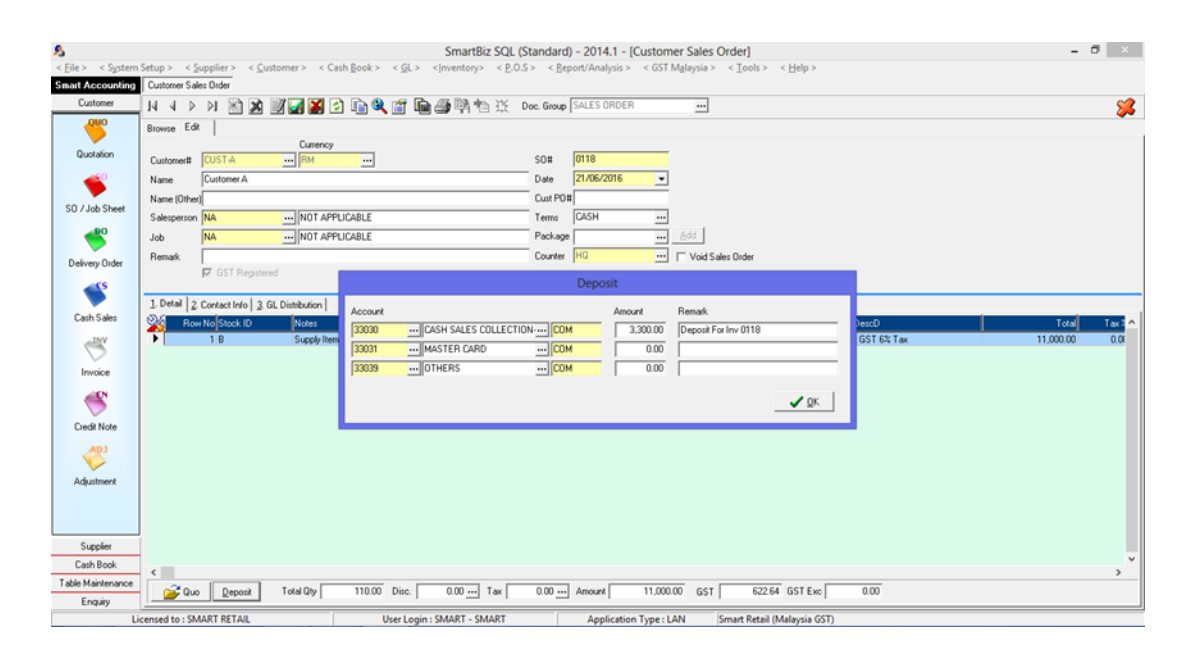

| Invoice No.  | INV0123   |
|--------------|-----------|
| Invoice Date | 5/7/2016  |
| SO No.       | 0113      |
| SO Date      | 10/6/2016 |
| Item Code    | A         |
| Remarks      | Invoice   |
| Amount       | 10,000.00 |
| GST Rate     | 6 %       |
| GST Amount   | 600.00    |
| GST Code     | SR        |

| Invoice No.  | INV0144   |
|--------------|-----------|
| Invoice Date | 7/8/2016  |
| SO No.       | 0118      |
| SO Date      | 21/6/2016 |
| Item Code    | В         |
| Remarks      | Invoice   |
| Amount       | 11,100.00 |
| GST Rate     | 6 %       |
| GST Amount   | 660.00    |
| GST Code     | SR        |

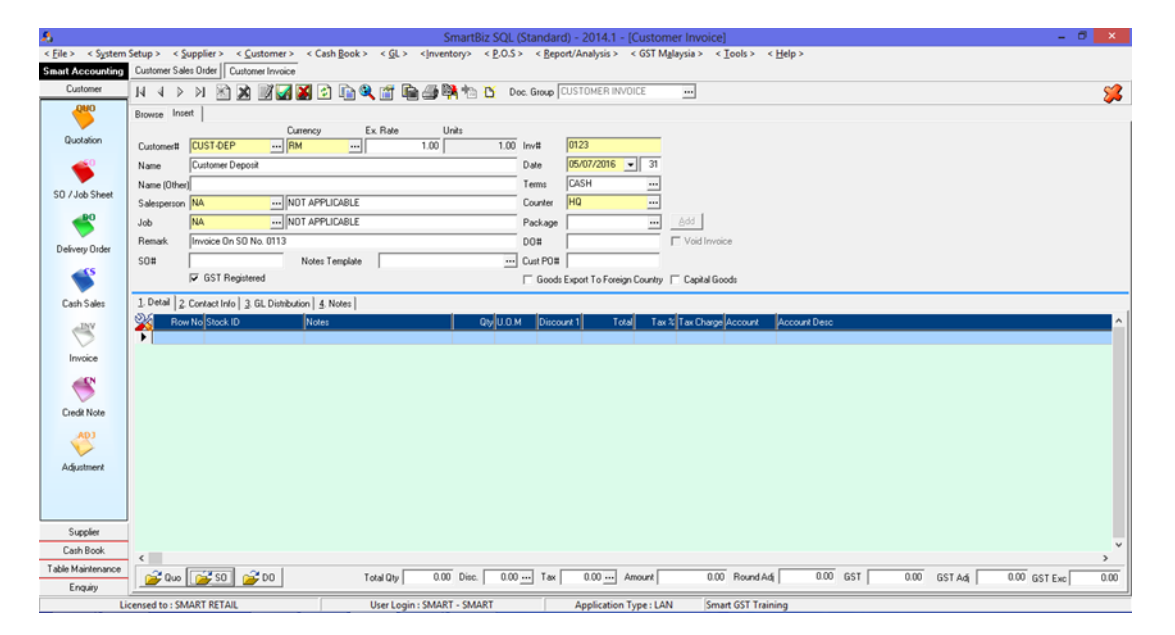

- i. Select and key in the Customer Code and other relevant information.
- ii. [GST Registered] is automatically enabled for all new detail transactions [IsGSTTaxExc]. This will ensure that all detail transaction will have the proper GST Tax Code as set in Default Settings. User will still be able to choose another GST Tax Code during the transactions and unmark [IsGSTTaxExc].
- iii. Click on the [SO] button to import the Sales Order particulars to this invoice transaction.

# Malaysia GST – SmartSQL Training Transactions

| 8                        |                                                  | SmartBiz SQL (Standard) - 2014.1 - [Customer Invoice]                                                                                                    | ×          |
|--------------------------|--------------------------------------------------|----------------------------------------------------------------------------------------------------|------------|
| < <u>File</u> > < System | Setup > < <u>Supplier</u> > < <u>C</u> ustomer > | < Cash Book > < <u>G</u> L > < nventory> < P.O.S > < <u>R</u> eport/Analysis > < GST Mglaysia > < <u>T</u> ools > < <u>H</u> elp >                                                                                                    |            |
| Smart Accounting         | Customer Sales Order Customer Invoice            |                                                                                                    |            |
| Customer                 | И 4 Р И 🕅 🕱 🛒 🖬 🕷                                | 🔁 🕼 🎕 🎬 🚂 🚳 🐂 🐮 Doc. Group Clustomer Involler 🔤                                                                                                    | - 22       |
| Quo                      | Browse Insert                                    |                                                                                                    |            |
| Quotation                | Curre                                            | ncy Ex. Role Units                                                                                                    |            |
| <u>~0</u>                | Name Customer Deposit                            |                                                                                                    |            |
|                          | Name (Other)                                     | Browse Record ( Multiple Selection ) for Sales Order                                                                                                    |            |
| SO / Job Sheet           | Salesperson NA ND1                               | N ( ) ) 🖆 🔍 🎕 📠 î Search 🕢 🕢 🖌                                                                                                    |            |
| <u></u> 0                | Job NA NOT                                       | Time Document No 🗢 Document Date Stock I D Balance QV Price Discourt/Notes                                                                                                    |            |
|                          | Remark. Invoice On SO No. 0113                   | X * ✓ 0113 10/06/2016 A 100.00 100.00 0.00 ltem A                                                                                                    |            |
| Delivery Order           | s0#                                              |                                                                                                    |            |
| <b>\$</b>                | GST Registered                                   |                                                                                                    |            |
| Cash Sales               | 1. Detail 2. Contact Info 3. GL Distributio      |                                                                                                    |            |
| JINV                     | Row No Stock ID                                  |                                                                                                    | ^          |
| <b>S</b>                 | •                                                |                                                                                                    | _          |
| Invoice                  |                                                  |                                                                                                    |            |
| <u> </u>                 |                                                  |                                                                                                    |            |
|                          |                                                  |                                                                                                    |            |
| Credit Note              |                                                  |                                                                                                    |            |
| ~~~                      |                                                  |                                                                                                    |            |
| V                        |                                                  |                                                                                                    |            |
| Adjustment               |                                                  |                                                                                                    |            |
|                          |                                                  | × /                                                                                                    |            |
|                          |                                                  |                                                                                                    |            |
| Supplier                 |                                                  |                                                                                                    |            |
| Cash Book                | <                                                |                                                                                                    | , <b>`</b> |
| Table Maintenance        | 📿 0 🖉 50 📿 50                                    | Total Dtv 0.00 Disc. 0.00 Tax 0.00 Amount 0.00 Round Adi 0.00 GST 0.00 GST Adi 0.00 GST Fax                                                                                                    | 0.00       |
| Enquiry                  |                                                  | and the second second s |            |
| Li                       | censed to : SMART RETAIL                         | User Login : SMART - SMART Application Type : LAN Smart GST Training                                                                                                    |            |

## iv. GST Tax Code is set as per Sales Order transaction. Select the correct GST Tax Code if necessary.

iv. If the price of this detail transaction is inclusive of GST amount, then un-tick (disable) the [IsGSTTaxExc].

| -8                       | SmartBiz SQL (Standard) - 2014.1 - [Customer Invoice] -                                                                                                    |          |
|--------------------------|----------------------------------------------------------------------------------------------------|----------|
| < <u>File</u> > < System | n Setup > < <u>S</u> upplier > < <u>C</u> ustomer > < Cash Book > < <u>G</u> L > <[nventory> < P.O.S > < <u>B</u> eport/Analysis > < GST Malaysia > < <u>I</u> cols > < <u>H</u> elp > |          |
| Smart Accounting         | Customer Sales Order Customer Invoice                                                                                                    |          |
| Customer                 | 🔤 N 🔞 👂 🕅 🚵 📓 📝 🚰 😫 😭 🎕 🎬 📾 🚔 🖄 🏠 🖸 Occ. Group Clustomer involice 👘 \cdots                                                                                                    | <b>%</b> |
| <b>940</b>               | Browne Inset                                                                                                    |          |
| Quotation                | Customent CUST-DEP [RM] 1.00 Inv# 0123                                                                                                    |          |
| <b></b>                  | Name Customer Deposit Date 05/07/2016 🗨 31                                                                                                    |          |
| SO / Job Sheet           | Name (Other) Terms CASH                                                                                                    |          |
| 307 000 Sheet            | Salesperson NA NOT APPLICABLE Counter HQ                                                                                                    |          |
| - <b>-</b>               | Job NA NDT APPLICABLE Package A                                                                                                    |          |
| Delivery Order           | Remark Invoice On SD No. 0113 D0# CV Void Invoice                                                                                                    |          |
|                          | SO# 0113 Notes Template Cust PO#                                                                                                    |          |
|                          | F GST Registered Goods Export To Foreign County C Capital Goods                                                                                                    |          |
| Cash Sales               | 1. Detail 2. Contact Info 3. GL Distribution 4. Notes                                                                                                    |          |
| any                      | Row No Stock ID Notes Divide Discount 1 Total Tax 2 Tax Charge Account Account Desc                                                                                                    | ^        |
|                          | IA     Item A     100.00 UNIT     0.00     10000 000     Sales                                                                                                    |          |
| Invoice                  |                                                                                                    |          |
|                          |                                                                                                    |          |
|                          |                                                                                                    |          |
| Liedt Note               |                                                                                                    |          |
| <u> </u>                 |                                                                                                    |          |
| Adaptment                |                                                                                                    |          |
| - approved a             |                                                                                                    |          |
|                          |                                                                                                    |          |
|                          |                                                                                                    |          |
| Supplier                 |                                                                                                    |          |
| Cash Book                |                                                                                                    | >        |
| Table Maintenance        | - 💕 Quo 😿 50 😰 D0 Total Qly 100.00 Dinc. 0.00 1 Tax 0.00 Amount 10.600.00 Round Adj 0.00 GST Adj 0.00 GST Adj 0.00 GST Adj                                                             | 600.00   |
| Enquiry                  | Langed As (MART STAIL Here Lange (SMART CMART Assisted Tones LAN Exceeded CT Toleton                                                                                                   |          |
| LI                       | uncerseu to commit ne rais. Oser Logini comanti application Type: LAN Smart OST Training                                                                                               |          |

## VI. CUSTOMER DELIVERY ORDER

#### VI a. Delivery Order

| Customer Code | Cust-DO          |
|---------------|------------------|
| DO No.        | DO 001           |
| DO Date       | 3/6/2016         |
| Item Code     | A                |
| Remarks       | Deliver of Goods |
| Qty           | 250              |
| Price         | 100.00           |
| Amount        | 25,000.00        |
| GST Rate      | 6 %              |
| GST Amount    | 1,500.00         |
| GST Code      | SR               |

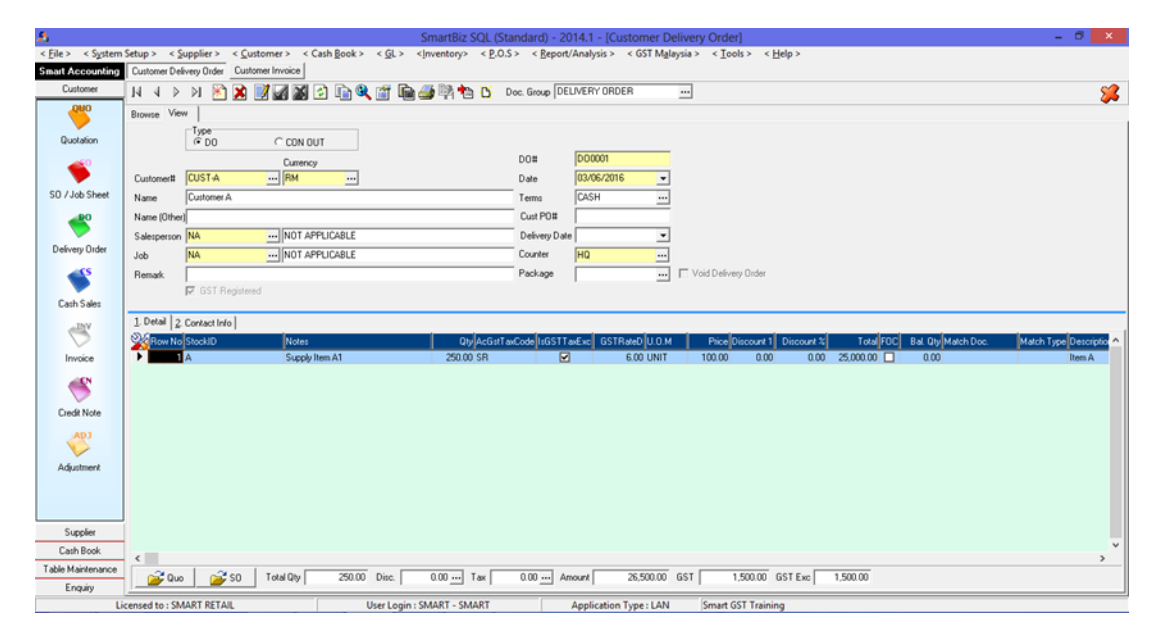

- i. Select and key in the Customer Code and other relevant information.
- ii. [GST Registered] is automatically enabled for all new detail transactions [IsGSTTaxExc]. This will ensure that all detail transaction will have the proper GST Tax Code as set in Default Settings. User will still be able to choose another GST Tax Code during the transactions and unmark [IsGSTTaxExc].
- iii. If [GST Registered] is disabled, then all detail transactions will have "ZRL" as GST Tax Code. User will still able to choose another 0 rated GST Tax Code during the transactions (c).

#### iv. Select the correct GST Tax Code.

v. If the price of this detail transaction is inclusive of GST amount, then un-tick (disable) the [IsGSTTaxExc].

| Invoice No.  | INV0138          |
|--------------|------------------|
| Invoice Date | 1/8/2016         |
| DO No.       | DO 001           |
| DO Date      | 3/6/2016         |
| Item Code    | Α                |
| Remarks      | Deliver of Goods |
| Qty          | 250              |
| Price        | 100.00           |
| Amount       | 25,000.00        |
| GST Rate     | 6 %              |
| GST Amount   | 1,500.00         |
| GST Code     | SR               |

# VI a. Invoice After Delivery Order

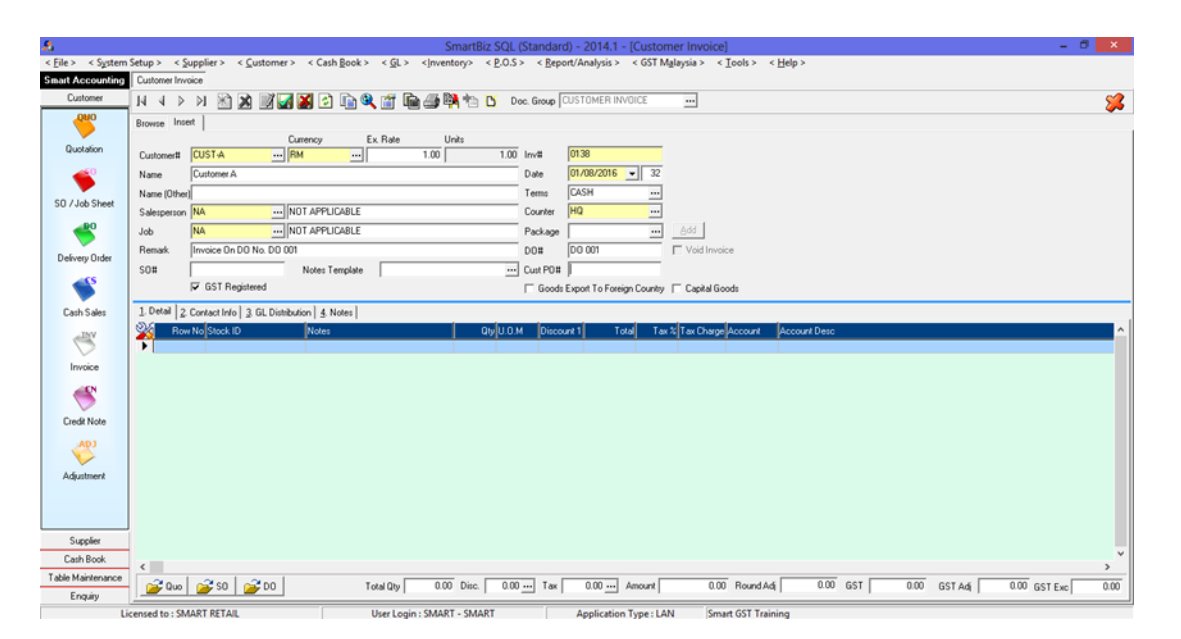

- i. Select and key in the Customer Code and other relevant information.
- ii. [GST Registered] is automatically enabled for all new detail transactions [IsGSTTaxExc]. This will ensure that all detail transaction will have the proper GST Tax Code as set in Default Settings. User will still be able to choose another GST Tax Code during the transactions and unmark [IsGSTTaxExc].
- iii. Click on the [DO] button to import the Delivery Order particulars to this invoice transaction.

# Malaysia GST – SmartSQL Training Transactions

| 8                                                                                               | SmartBiz SQL (Standard) - 2014.1 - [Customer Invoice]                                                                                                    | - 0 ×          |
|-------------------------------------------------------------------------------------------------|----------------------------------------------------------------------------------------------------|----------------|
| < <u>File</u> > < System                                                                        | n Setup > < Supplier > < <u>C</u> ustomer > < Cash Book > < <u>G</u> L > <[nventory> < P.O.S > < Beport/Analysis > < GST Malaysia > < Icols > < Help >                                                                                                    |                |
| Smart Accounting                                                                                | Customer Invoice                                                                                                    |                |
| Customer                                                                                        | 👷 M 🔺 👂 対 🖄 📓 🖉 🚰 🌠 😭 🎕 🎬 🏙 🎒 🖄 🖸 Doc. Group CUSTOMER INVOICE 🛛 \cdots                                                                                                    | <b>%</b>       |
| Customer<br>Quatation<br>Customer<br>SD / Job Sheet<br>Cash Sales<br>Credit Note<br>Credit Note | N Image: Second Second Seco                                | ****           |
| Adverterent                                                                                     |                                                                                                    |                |
| Adjustment                                                                                      |                                                                                                    |                |
| Supplier                                                                                        |                                                                                                    |                |
| Cash Book                                                                                       | c .                                                                                                    | , <sup>*</sup> |
| Table Maintenance                                                                               | 2 0 0 2 50 2 0 1 Tetal Du 000 Disc. 0.00 Tax 0.00 4 mount 0.00 Bound Add 0.00 651 0.00 651 4 6 0.00 651                                                                                                    | Exc 0.00       |
| Enquiry                                                                                         | The second second secon | 0.00           |
| U                                                                                               | icensed to : SMART RETAIL User Login : SMART - SMART Application Type : LAN Smart GST Training                                                                                                    |                |

# iv. GST Tax Code is set as per Delivery Order transaction. Select the correct GST Tax Code if necessary.

iv. If the price of this detail transaction is inclusive of GST amount, then un-tick (disable) the [IsGSTTaxExc].

# NOTE:

Please note that the GST amount will be reported in the month of June as the Invoice was done 60 days later (TOS Rules).

## VII. Self-Recipient Accounting

Under the concept of **"recipient self-accounting"**, the local customer, irrespective of whether he is registered or not, will account for output tax on the supply made by overseas principal as if he had himself supplied the goods in Malaysia in the furtherance of a business. If he is a registered person, he then nets off the output tax payable with the corresponding deemed input tax credits. In this manner, the local customer does not have to pay GST upfront on such receipt of goods from the toll manufacturer.

The local customer has to do the "recipient self-accounting" when he receives invoice from the overseas principal or when he makes payment to the principal, whichever is the earlier.

# Extract from KASTAM GUIDE ON APPROVED TOLL MANUFACTURING SCHEME Draft as at 27 October 2013, item number 11 and 12.

| Inv. No.         | 159                  |
|------------------|----------------------|
| Inv. Date        | 5/7/2016             |
| Inv. Amount      | USD 1,000.00         |
|                  | RM 3,500.00          |
| USD to RM Rate   | 3.50                 |
| Remarks          | Consultation Service |
| GST Rate         | 6 %                  |
| GST Amount       | RM 210.00            |
| GST Code         | ТХ                   |
| Inv. Full Amount | USD 2,500.00         |
|                  | RM 8,750.00          |
|                  |                      |

#### VII a. Payment For Overseas Consultation Services

| Inv. No.         | 159-1                |
|------------------|----------------------|
| Inv. Date        | 6/9/2016             |
| Inv. Amount      | USD 1,500.00         |
|                  | RM 5,250.00          |
| USD to RM Rate   | 3.50                 |
| Remarks          | Consultation Service |
| GST Rate         | 6 %                  |
| GST Amount       | RM 315.00            |
| GST Code         | ТХ                   |
| Inv. Full Amount | USD 2,500.00         |
|                  | RM 8,750.00          |
|                  |                      |

| PV No.         | 0123A                |
|----------------|----------------------|
| PV Date        | 5/7/2016             |
| Payment Amount | USD 1,000.00         |
|                | RM 3,500.00          |
| USD to RM Rate | 3.50                 |
| Inv. No.       | 159                  |
| Inv. Date      | 5/7/2016             |
| Remarks        | Consultation Service |
| GST Rate       | 6 %                  |
| GST Amount     | RM 210.00            |
|                |                      |
| GST Code       | DS                   |

| PV No.         | 0123A                |
|----------------|----------------------|
| PV Date        | 6/9/2016             |
| Payment Amount | USD 1,000.00         |
|                | RM 5,250.00          |
| USD to RM Rate | 3.50                 |
| Inv. No.       | 159-1                |
| Inv. Date      | 6/9/2016             |
| Remarks        | Consultation Service |
| GST Rate       | 6 %                  |
| GST Amount     | RM 315.00            |
|                |                      |
| GST Code       | DS                   |

| 8                 | SmartBiz SQL (Standard) - 2014.1 - [Supplier Invoice]                                                                                                    | - 🔿 🗙      |
|-------------------|----------------------------------------------------------------------------------------------------|------------|
| < File > < System | Setup × Supplier × < Customer > < Cash Book > < GL > <inventory> &lt; P.O.S &gt; &lt; Report/Analysis &gt; &lt; GST Malaysia &gt; &lt; Tools &gt; &lt; Help &gt;</inventory> |            |
| Smart Accounting  | Suppler Invoice                                                                                                    |            |
| Customer          |                                                                                                    | <b>%</b>   |
| <b>9</b> 00       | Browse View Currency Ex:Rate Units                                                                                                    |            |
| Quotation         | Supplient SUPP-MP-A USD 3:50 1.00                                                                                                    |            |
| <u> </u>          | Supplier Import A Invit 15907                                                                                                    |            |
| S0 / Job Sheet    | Job NA  NOT APPLICASLE Dute 05/07/2016 31                                                                                                    |            |
| -80               | Remark Import Consultation Services Inv 159 (Total RM8,750), Payment PV0123A (RM3,500) Terms CASH                                                                            |            |
| 5                 | PO# GRN# Courter HO                                                                                                    |            |
| Delivery Order    | GST Registered Loods import in one relign Lounity Capital Goods                                                                                                    |            |
| <u> </u>          | 1. Detail 2: GL Deselvice                                                                                                    |            |
|                   | RewNo[StockID] Notes Div[U_D_M] Price Discourt 1[DiscPercent[InGSTTavExc[ArGutTavEode IIGSTArt] Teta[Accourt Dect                                                            | Acc Desc A |
| Cash Sales        | 1 Import Consultation Services Inv 159 (Total RM8,750 1.00 UNIT 1.000.00 0.00 🗹 TX 60.00 1.000.00 61030 COM                                                                  | Purchase   |
| -INV              |                                                                                                    |            |
| Invoice           |                                                                                                    |            |
| -                 |                                                                                                    |            |
| <b>S</b>          |                                                                                                    |            |
| Credit Note       |                                                                                                    |            |
| COA               |                                                                                                    |            |
|                   |                                                                                                    |            |
| Adjustment        |                                                                                                    |            |
|                   |                                                                                                    |            |
|                   |                                                                                                    |            |
| Supplier          |                                                                                                    |            |
| Cash Book         |                                                                                                    | , v        |
| Table Maintenance |                                                                                                    |            |
| Enquiry           |                                                                                                    |            |
| Licensed to :     | : SMART-ACC SOLUTIONS SDN BHD User Login : SMART - SMART Application Type : Online Smart Retail (Malaysia GST)                                                               |            |

- i. Select the supplier code and key in the particulars.
- ii. [GST Registered] is automatically enabled for all new detail transactions [IsGSTTaxExc]. This will ensure that all detail transaction will have the proper GST Tax Code as set in Default Settings. User will still be able to choose another GST Tax Code during the transactions and unmark [IsGSTTaxExc].

- ii. Since this transaction does not involved a Stock Code, type in the description in the [Notes] field by pressing [F11]
- iii. If [GST Registered] is disabled, then all detail transactions will have "ZP" as GST Tax Code. User will still able to choose another 0 rated GST Tax Code during the transactions.

iv. Select the correct GST Tax Code.

- iv. If the price of this detail transaction is inclusive of GST amount, then un-tick (disable) the [IsGSTTaxExc].
- v. If this is a Foreign Currency transaction, the screen will show the amount in the transacted currency. All reports will show the amount in RM as well as the currency in use. GST amount is calculated based on the conversion amount.
- vi. Go to Payment Transaction.

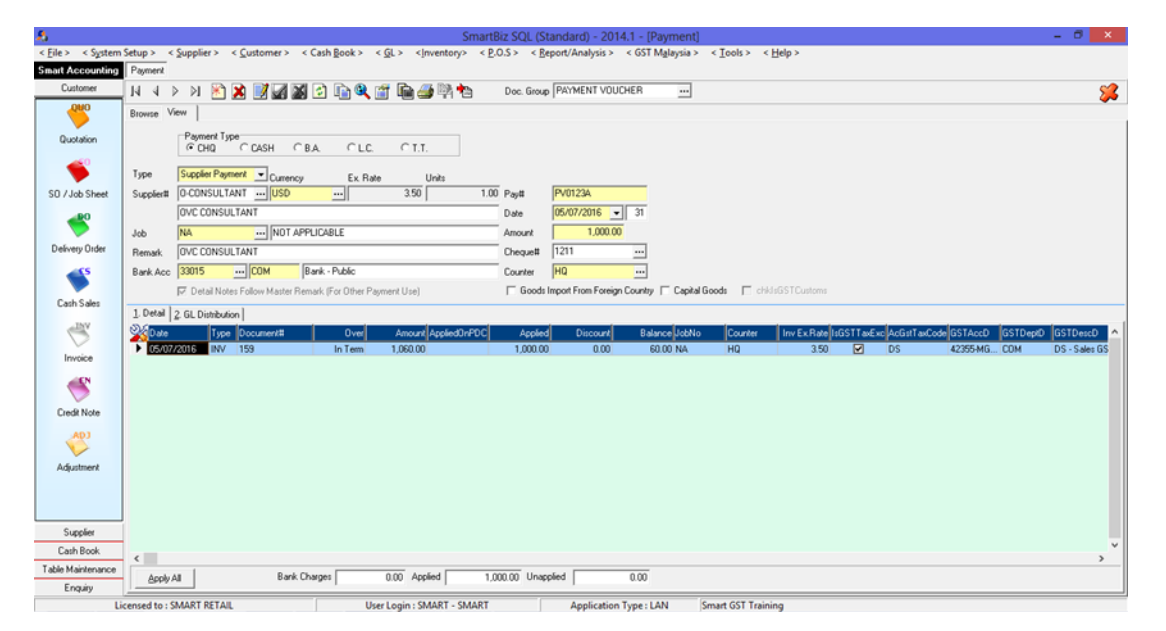

- vii. Select Type [Supplier Payment] and choose the Supplier Code and correct currency and exchange rate. The outstanding invoices on the currency will appear the detail screen below.
- viii. Key in the amount in the currency chosen. Key in also the particulars of [Cheque#].
- ix. At the screen below, double click on mouse or key in the amount in the [Applied] column of the invoice.

#### VIII. Customer Bad Debts Relief

| lass No                | INIV/0001          |
|------------------------|--------------------|
| INV. NO.               | INVUUUI            |
| Inv. Date              | 1/1/2016           |
| Inv. Amount            | 10,000.00          |
| CN Issued Date         | 12/5/2016          |
| CN No.                 | CNS-001            |
| CN Amount              | 2,000.00           |
| Partial Payment        | 3,000.00           |
| Partial Payment Date   | 14/5/2016          |
| Balance Invoice Amount | 5,480.00           |
| includes GST           | (5,000.00 + 480.00 |
|                        | GST)               |
|                        |                    |
|                        |                    |
|                        |                    |
|                        |                    |
|                        |                    |
|                        |                    |

| Inv. No.                | INV0001          |
|-------------------------|------------------|
| Inv. Date               | 1/1/2016         |
| Inv. Amount             | 10,000.00        |
| CN Issued Date          | 12/5/2016        |
| CN No.                  | CNS-001          |
| CN Amount               | 2,000.00         |
| Partial Payment         | 3,000.00         |
| Partial Payment Date    | 14/5/2016        |
| Balance Invoice Amount  | 5,480.00         |
| includes GST            |                  |
|                         |                  |
| Bad Debt Relief         | 5,480.00         |
| Date Of Bad Debt Relief | 31/7/2016        |
| GST Rate                | 6 % / 106%       |
| GST Amount              | RM 310.19        |
| GST Code                | AJP              |
| Remarks                 | Bad Debts Relief |

- i. At Cash Book Receipt, perform a transaction for partial payment received of RM3,000.00. This is a normal payment received and as such, no GST Code is required.
- ii. At Customer Adjustment, select the customer code and type in the remarks

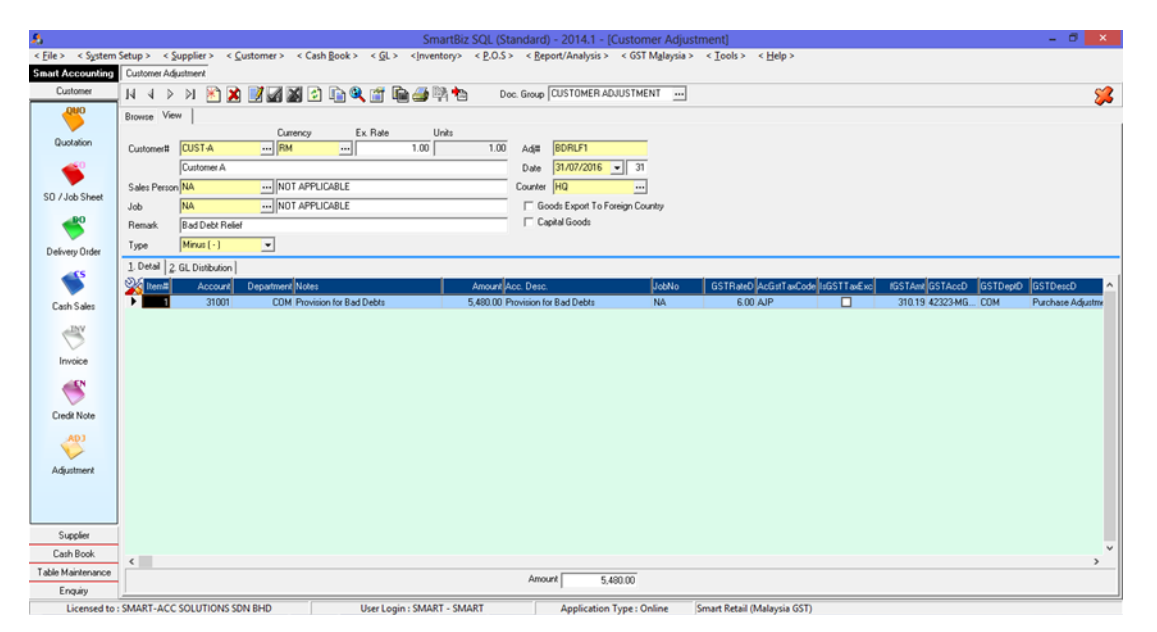

- iii. Select the adjustment type. Bad Debt Relief normally is [Minus(-)]
- iv. Adjustment document number will be automatically generated. You can type in your own document number if required. Key in the document date.
- v. Select the correct account code. In this scenario, select Provision For Bad Debts code. Key in the amount.
- vi. Select the correct GST Tax Code. If this transaction is inclusive of GST amount, then un-tick (disable) the [IsGSTTaxExc]. Bad Debt Relief normally is inclusive of GST, as such, un-tick the [IsGSTTaxExc].

## IX. Customer Bad Debts Recover

| Inv. No.                | INV0001            |
|-------------------------|--------------------|
| Inv. Date               | 1/1/2016           |
| Inv. Amount             | 10,000.00          |
| Bad Debt Recover Date   | 25/9/2016          |
| Bad Debt Recover Amount | 3,000.00           |
|                         |                    |
| GST Rate                | 6 % / 106%         |
| GST Amount              | 169.81             |
| GST Code                | AJS                |
| Balance Invoice Amount  | 2,480.00           |
| includes GST            | (2,339.62 + 140.38 |
|                         | GST)               |
|                         |                    |

| Inv. No.               | INV0001    |
|------------------------|------------|
| Inv. Date              | 1/1/2016   |
| Inv. Amount            | 10,000.00  |
| Bad Debt Recover Date  | 5/11/2016  |
| Bad Debt Recover       | 2,480.00   |
| Amount                 |            |
| GST Rate               | 6 % / 106% |
| GST Amount             | 140.38     |
| GST Code               | AJS        |
| Balance Invoice Amount | 0.00       |
| includes GST           |            |
|                        |            |
|                        |            |

i. At Cash Book Receipt, perform a transaction for payment received on Bad Debts. This is a bad debts payment received and as such, GST Code is required.

| 8                   | SmartBiz SQL (Standard) - 2014.1 - [Receipt]                                                                                                    | - 🔿 🗙        |
|---------------------|----------------------------------------------------------------------------------------------------|--------------|
| < File > < System ! | Setup > < Supplier > < Customer > < Cash Book > < GL > <inventory> &lt; P.O.S &gt; &lt; Report/Analysis &gt; &lt; GST Malaysia &gt; &lt; Tools &gt; &lt; Help &gt;</inventory>                                                                                                    |              |
| Smart Accounting    | Receipt                                                                                                    |              |
| Customer            | N 4 > N 🖹 🗙 📝 🚮 📓 🕑 🕼 🎕 🎬 🎰 👙 🎠 🖿 Doc. Group (CUSTOMER RECEIPT 🛛 …                                                                                                    | <b>%</b>     |
| 000                 | Browse View                                                                                                    |              |
| Quotation           | Powner Type<br>PCHQ CASH CBA. CLC. CT.T. CMP.                                                                                                    |              |
| <u> </u>            | Type Other Receipt Ex. Rate Units                                                                                                    |              |
|                     | Customet# CUST-A RM 1.00 1.00 Rec# BDRCV1-1                                                                                                    |              |
| SO / Job Sheet      | Payee Customer A Date 05/11/2014 11                                                                                                    |              |
| <b>40</b>           | Amount 2,480.00                                                                                                    |              |
|                     | Job NA                                                                                                    |              |
| Delivery Order      | Remark Customer A Counter HQ                                                                                                    |              |
| <u> 45</u>          | Bank Acc 33015 ··· COM Bank - Public Cheque Date ·                                                                                                    |              |
|                     | 🔽 Detail Notes Follow Master Remark (For Other Receipt Use) 🔽 Goods Export To Foreign Country 🔽 Capital Goods 🥅 Is GST Customs                                                                                                    |              |
| Cash Sales          | 1. Detail 2. GL Distribution                                                                                                    |              |
| JNV                 | Account Dept Applied Ant, Notes Description JubNo ItiGSTTavEvo AcGitTavEvo AcGitTavEvo AcgitTavEvo AcGitTavEvo AcgitTavEvo AcgitTavEvo | GSTRateD ^   |
|                     | S1001 COM 2,480.00 Bad Debt Recovery for Customer A Provision for Bad Debts NA AJS 42360-MG COM AJS - Sales GST 63; Adjustmen                                                                                                    | # Sales 6.00 |
| Invoice             |                                                                                                    |              |
| all N               |                                                                                                    |              |
|                     |                                                                                                    |              |
| Credit Note         |                                                                                                    |              |
| ADJ                 |                                                                                                    |              |
|                     |                                                                                                    |              |
| Adjustment          |                                                                                                    |              |
|                     |                                                                                                    |              |
|                     |                                                                                                    |              |
|                     |                                                                                                    |              |
| Supplier            |                                                                                                    |              |
| Cash Book           | c .                                                                                                    | , *          |
| Table Maintenance   | Acoly All Multi Receipt Mode Bark Charges 0.00 Applied 2480.00 Unspoled 0.00                                                                                                    |              |
| Enquity             |                                                                                                    |              |
| Lie                 | icensed to : SMART RETAIL User Login : SMART - SMART Application Type : LAN Smart Retail (Malaysia GST) - 2014                                                                                                    |              |

- ii. Select Type [Other Receipt] as the customer amount owing had been transfer to Bad Debts relief. Choose the Customer Code and correct currency and exchange rate.
- ii. Key in the amount in the currency chosen. Key in also the particulars of [Cheque#], if any.
- iii. At the screen below, select the correct account code. In this case, select Provision For Bad Debts code. Key in the amount.
- iv. Un-tick the [IsGSTTaxExc] and select Tax Code "AJS".

## X. Supplier Bad Debts Relief

| Inv. No.               | 053                |
|------------------------|--------------------|
| Inv. Date              | 1/3/2016           |
| Inv. Amount            | 9,500.00           |
| Partial Payment        | 3,500.00           |
| Partial Payment Date   | 14/7/2016          |
| Balance Invoice Amount | 6,570.00           |
| includes GST           | (6,000.00 + 570.00 |
|                        | GST)               |
|                        |                    |
|                        |                    |
|                        |                    |
|                        |                    |
|                        |                    |
|                        |                    |
|                        |                    |

| Inv. No.                               | INV0001          |
|----------------------------------------|------------------|
| Inv. Date                              | 1/3/2016         |
| Inv. Amount                            | 10,000.00        |
| Partial Payment                        | 3,500.00         |
| Partial Payment Date                   | 14/7/2016        |
| Balance Invoice Amount<br>includes GST | 6,570.00         |
| Bad Debt Relief                        | 6,570.00         |
| Date Of Bad Debt Relief                | 30/9/2016        |
| GST Rate                               | 6 % / 106%       |
| GST Amount                             | RM 371.89        |
| GST Code                               | AJS              |
| Remarks                                | Bad Debts Relief |
|                                        |                  |

- i. At Cash Book Payment, perform a transaction for partial payment of RM3,500.00. This is a normal payment and as such, no GST Code is required.
- ii. At Supplier Adjustment, select the supplier code and type in the remarks

| 8                                                            |                                                                                                    | SmartBiz SQL (Sta                                                    | indard) - 2014.1 - [Supplier Adjus                                                                    | stment]                                |                                                        | - 🔿 🗙                            |
|--------------------------------------------------------------|----------------------------------------------------------------------------------------------------|----------------------------------------------------------------------|----------------------------------------------------------------------------------------------------|----------------------------------------|--------------------------------------------------------|----------------------------------|
| < <u>File</u> > < System                                     | Setup > < <u>Supplier</u> > < <u>C</u> ustomer > < Cash                                                          | <u>B</u> ook > < <u>G</u> L > < <u>I</u> nventory> < <u>P</u> .O.S > | < <u>R</u> eport/Analysis > < GST M <u>a</u> laysia                                                   | > < <u>T</u> ools > < <u>H</u> elp >   |                                                        |                                  |
| Smart Accounting                                             | Supplier Adjustment                                                                                              |                                                                      |                                                                                                    |                                        |                                                        |                                  |
| Customer                                                     | 14 4 > >1 🖹 🎗 📝 🖓 🚱                                                                                              | 📭 🍳 📺 💼 🍜 👯 🍋 👘 Doc.                                                 | Group SUPPLIER ADJUSTMENT                                                                             |                                        |                                                        | <b>\$</b>                        |
| Quotation<br>Quotation<br>SO / Job Sheet<br>Belivery Order   | Browse Vew Currency<br>Suppler BUPPAA () [B4<br>Suppler AA<br>Job NA () NOT APPLIC<br>Remark<br>Type Minus (-) • | Ex Rate Units                                                        | Adj# OSM6M<br>Date 30/09/2014 - 9<br>Counter MD<br>Goods Import From Foreign Country<br>Capital Goods |                                        |                                                        |                                  |
| Cash Sales<br>Device<br>Invoice<br>Credit Note<br>Adjustment | 1. Detail 2 GL Distribution ]                                                                                    | Amount Anco                                                          | count Desc God Volton                                                                                 | GSTR#0/AcGitTa-Code/inGSTT<br>6.00 A/S | ex6.xc IGSTAexEGSTAeccD GSTDeptC<br>371.89.42360.MGCOM | (GSTDeecO ^<br>AJS - Salen GST 6 |
| Supplier                                                     |                                                                                                    |                                                                      |                                                                                                    |                                        |                                                        |                                  |
| Cash Book                                                    | <                                                                                                    |                                                                      |                                                                                                    |                                        |                                                        | , <b>`</b>                       |
| Table Maintenance                                            |                                                                                                    |                                                                      | Amount 6.570.00                                                                                       |                                        |                                                        |                                  |
| Enquiry                                                      | <u></u>                                                                                                    |                                                                      | 0,010.00                                                                                              |                                        |                                                        |                                  |
| Lie                                                          | rensed to : SMART RETAIL                                                                                         | User Login : SMART - SMART                                           | Application Type : LAN                                                                                | Separt Retail (Malauria GST) - 2014    |                                                        |                                  |

- iii. Select the adjustment type. Bad Debt Relief normally is [Minus(-)]
- iv. Adjustment document number will be automatically generated. You can type in your own document number if required. Key in the document date.
- v. Select the correct account code. In this scenario, select Provision For Bad Debts code (A different Provision For Bad Debts code can be set, depending on the customer accounting policies). Key in the amount.
- vi. Select the correct GST Tax Code. If this transaction is inclusive of GST amount, then un-tick (disable) the [IsGSTTaxExc]. Bad Debt Relief normally is inclusive of GST, as such, un-tick the [IsGSTTaxExc].

| Inv. No.                | 053        |
|-------------------------|------------|
| Inv. Date               | 1/3/2016   |
| Inv. Amount             | 9,500.00   |
| Bad Debt Payment Date   | 18/11/2016 |
| Bad Debt Payment Amount | 6,570.00   |
| GST Rate                | 6 % / 106% |
| GST Amount              | 371.89     |
| GST Code                | AJP        |
| Balance Invoice Amount  | 0.00       |
| includes GST            |            |
|                         |            |

## XI. Supplier Bad Debts Paid

i. At Cash Book Payment, perform a transaction for payment to Bad Debts. This is a bad debts payment and as such, GST Code is required.

| 8                   | SmartBiz SQL (Standard) - 2014.1 - [Payment] – 🗖                                                                                     |   |
|---------------------|----------------------------------------------------------------------------------------------------|---|
| < Eile > < System S | Setup > < Supplier > < Customer > < Cash Book > < GL > < nventory> < P.O.S > < Beport/Analysis > < GST Malaysia > < Iools > < Help > |   |
| Smart Accounting    | Payment                                                                                                    |   |
| Customer            | 14 4 > >1 🖄 🔀 📝 🖓 🖉 🕼 😩 👔 🎭 🚳 🎼 📤 📴 🏞 🛛 Doc. Group (PAYMENT VOUCHER 🛛 📖                                                              | 2 |
| <del>ono</del>      | Browse View                                                                                                    |   |
| Quotation           | Payment Type<br>C CASH C BA C LC C T.T.                                                                                              |   |
| <b></b>             | Type Other Payment - Currency Ex. Rate Units                                                                                         |   |
| SD / Job Sheet      | Suppleral SUPP-AA                                                                                                    |   |
|                     | Payee Suppler AA Date 05/11/2014 - 11                                                                                                |   |
|                     | Job NA                                                                                                    |   |
| Delivery Order      | Remark Suppler AA Chequett 7890                                                                                                    |   |
| <u> </u>            | Bank Acc 33015 ··· COM Bank - Public Counter H0 ···                                                                                  |   |
|                     | 🔽 Detail Notes Follow Master Remark (For Other Payment Use) 🛛 Goods Import From Foreign Country 🔽 Capital Goods 🔲 childsGSTCustoms   |   |
| Cash Sales          | 1. Detail 2. GL. Distribution                                                                                                    |   |
| - INV               | Account Dept. Applied Ant, Notes Description JudoNo IsGSTTaxEvajAcGstTaxCode/GSTAccO GSTDept0 GSTDesc0 GSTRateD                      | _ |
| Inution             | 31001 COM 6,570,00 Suppler AA Provision for Bad Debts NA AIP 42323 MG COM AIP - Purchase Adjustment GST 6% 6,00                      |   |
|                     |                                                                                                    |   |
|                     |                                                                                                    |   |
| Credit Note         |                                                                                                    |   |
| ADJ                 |                                                                                                    |   |
|                     |                                                                                                    |   |
| Adjustment          |                                                                                                    |   |
|                     |                                                                                                    |   |
|                     |                                                                                                    |   |
| Supplier            |                                                                                                    |   |
| Cash Book           |                                                                                                    | × |
| Table Maintenance   |                                                                                                    | _ |
| Enquity             | Apply All Bank Charges 0.00 Appled 6.570.00 Unappled 0.00                                                                            |   |
| Lie                 | enset to : SMART RETAIL User Login : SMART - SMART Application Type : LAN Smart Retail (Malaysia GST) - 2014                         | - |

- ii. Select Type [Other Payment] as the supplier amount owing had been transfer to Bad Debts relief. Choose the Supplier Code and correct currency and exchange rate.
- ii. Key in the amount in the currency chosen. Key in also the particulars of [Cheque#], if any.
- iii. At the screen below, select the correct account code. In this case, select Provision For Bad Debts code. Key in the amount.
- iv. Un-tick the [IsGSTTaxExc] and select Tax Code "AJP".

## XII. Capital Goods Acquisition (Purchase)

Assuming the company's financial year ends on 31/12/2016. The company has purchased a computer system which is complete with hardware, server, software, OS, firewalls and so on, at price of RM 210,000.00 and GST is RM12, 600.00, on August 1, 2016

| Date   | Inv. No. | Code     | Qty | Price      | Amount     | Gst Rate | GST       | GST Code |
|--------|----------|----------|-----|------------|------------|----------|-----------|----------|
|        |          |          |     |            |            |          |           |          |
| 1/8/16 | 180      | Computer | 1   | 210,000.00 | 210,000.00 | 6 %      | 12,600.00 | TX-RE    |
|        |          |          |     |            |            |          |           |          |

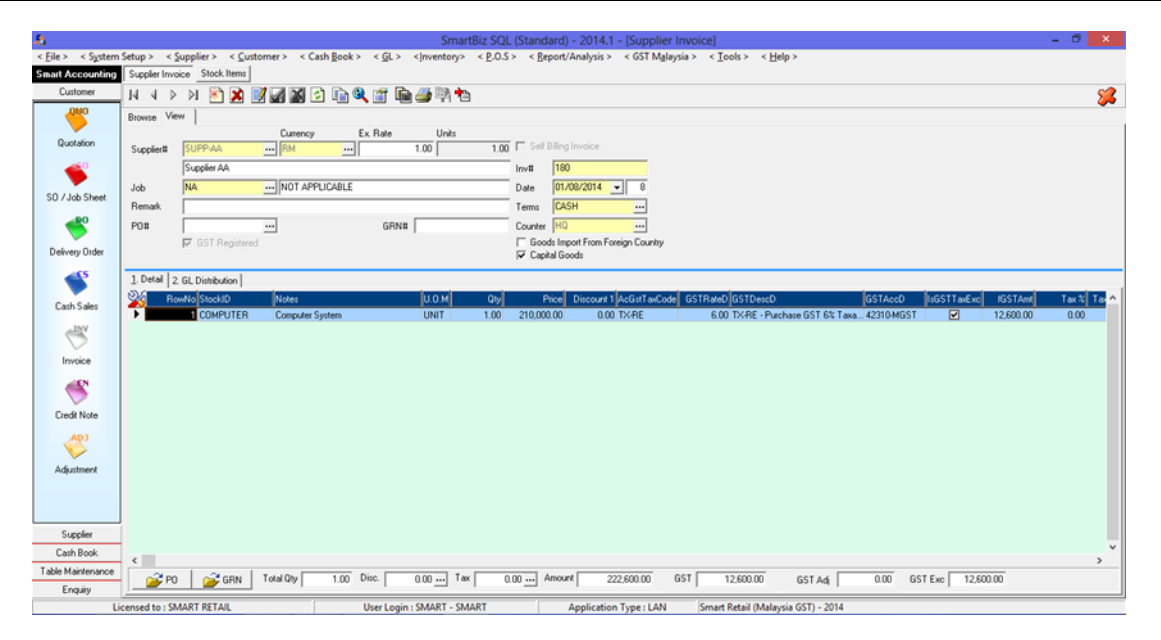

i. [GST Registered] is automatically enabled for all new detail transactions [IsGSTTaxExc]. This will ensure that all detail transaction will have the proper GST Tax Code as set in Default Settings. User will still be able to choose another GST Tax Code during the transactions and unmark [IsGSTTaxExc].

## ii. Tick the check box [Capital Goods] if this is a Capital Goods sale

iii. If [GST Registered] is disabled, then all detail transactions will have "ZP" as GST Tax Code. User will still able to choose another 0 rated GST Tax Code during the transactions (c).

#### iv. Select the correct GST Tax Code.

v. If the price of this detail transaction is inclusive of GST amount, then un-tick (disable) the [IsGSTTaxExc].

## XIII. Self Bill

| Supplier Code           | ABC-LDG-SAWIT |
|-------------------------|---------------|
| GST Registration No.    | B01-0090011   |
| GST Registration Date   | 1/8/2016      |
| Self Bill Approval Date | 1/10/2016     |
| Self Bill Invoice No.   | ABC-10001     |
| Self Bill Invoice Date  | 25/1/2017     |
| Invoice Amount          | 27,800.00     |
| GST Rate                | 6%            |
| GST Tax Code            | ТХ            |
| GST Amount              | 1,668.00      |
|                         |               |

| Supplier Code           | BUDU-P-OIL  |
|-------------------------|-------------|
| GST Registration No.    | B10-0090002 |
| GST Registration Date   | 1/9/2016    |
| Self Bill Approval Date | 1/11/2016   |
| Self Bill Invoice No.   | BUDU-10001  |
| Self Bill Invoice Date  | 26/1/2017   |
| Invoice Amount          | 29,800.00   |
| GST Rate                | 6%          |
| GST Tax Code            | ТХ          |
| GST Amount              | 1,788.00    |
|                         |             |

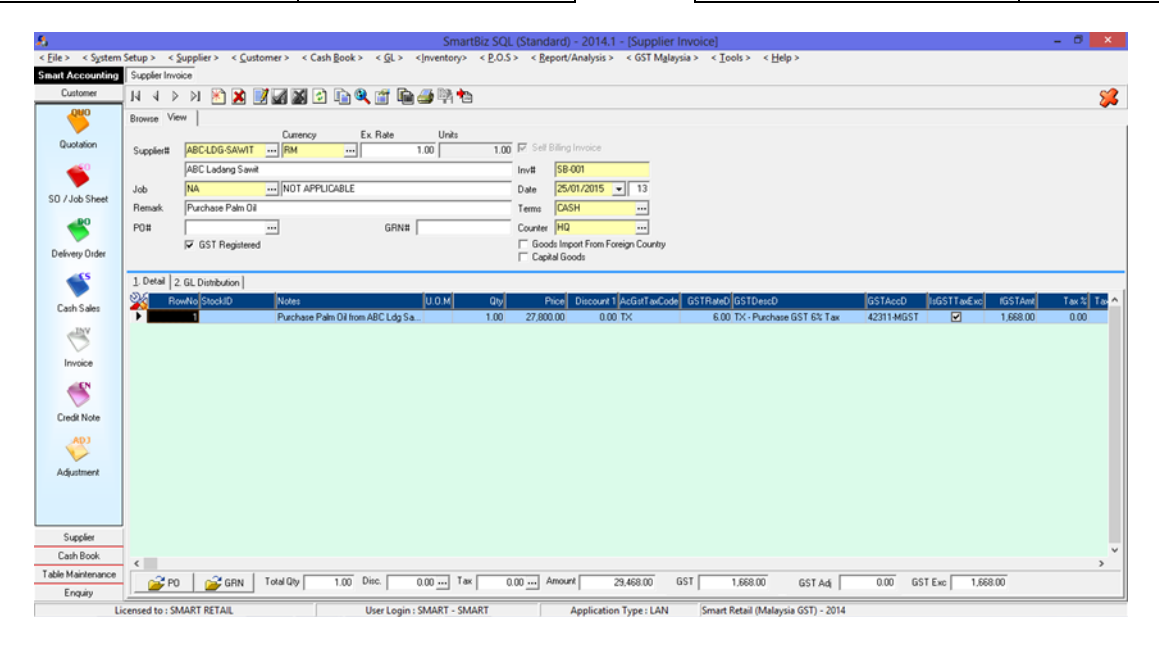

- i. Select and key in the Supplier Code and other relevant information. [Self Billing Invoice] will be automatically marked when a Self Bill Supplier Code is chosen. Self Bill Document Number will be automatically generated (as per document number set in Supplier Maintenance)
- ii. If this transaction does not involved a Stock Code, type in the description in the [Notes] field by pressing [F11]. Otherwise, select a stock code.
- iii. If [GST Registered] is disabled, then all detail transactions will have "ZP" as GST Tax Code. User will still able to choose another 0 rated GST Tax Code during the transactions (c).

#### iv. Select the correct GST Tax Code.

- iv. If the price of this detail transaction is inclusive of GST amount, then un-tick (disable) the [IsGSTTaxExc].
- v. If this is a Foreign Currency transaction, the screen will show the amount in the transacted currency. All reports will show the amount in RM as well as the currency in use.